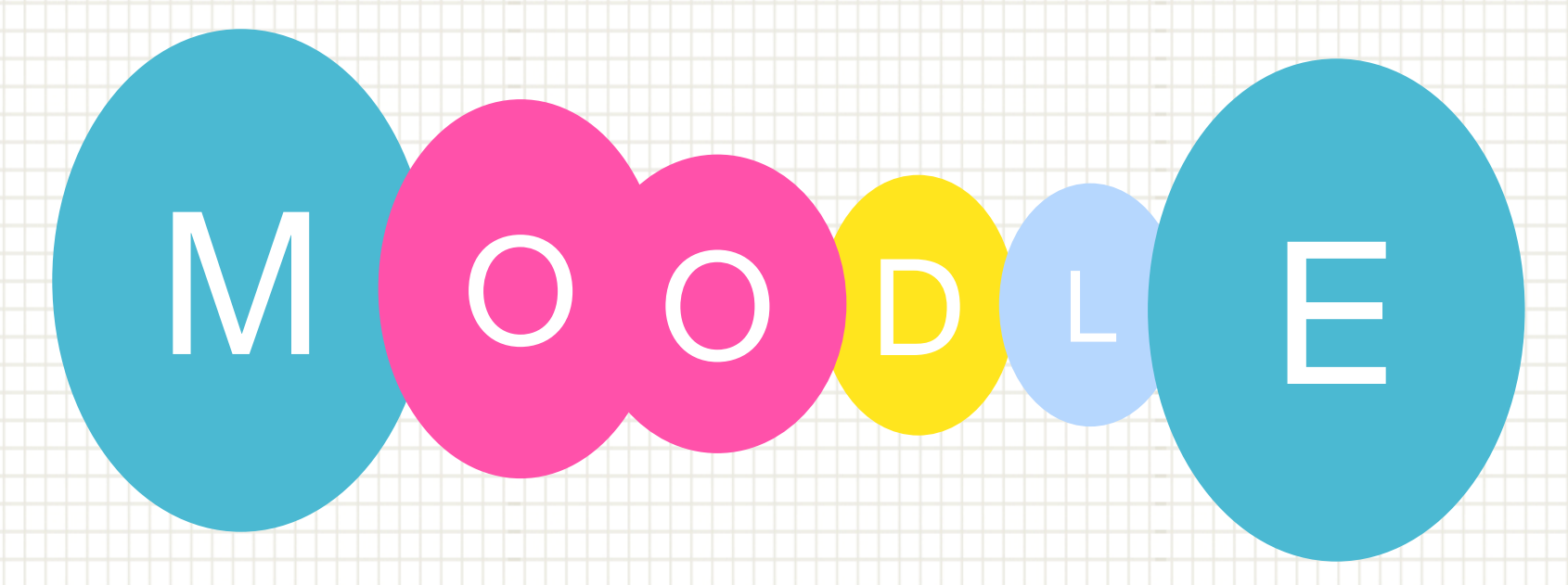

# 网络核心课程如何批改作业

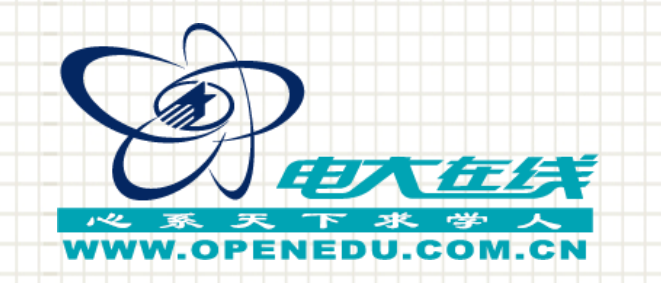

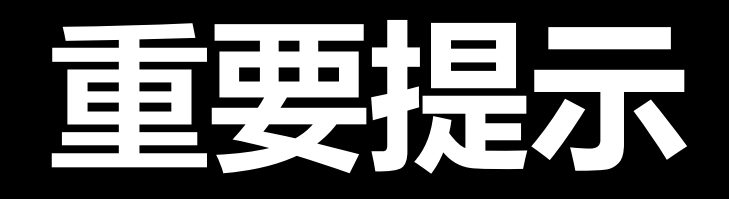

# 请先确认管理员是否已经在管理空

# 间中将辅导教师和学生分在同一个

# 班级内,如未分班,辅导教师看不

# 到学生提交的作业。

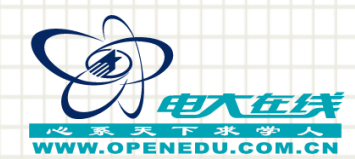

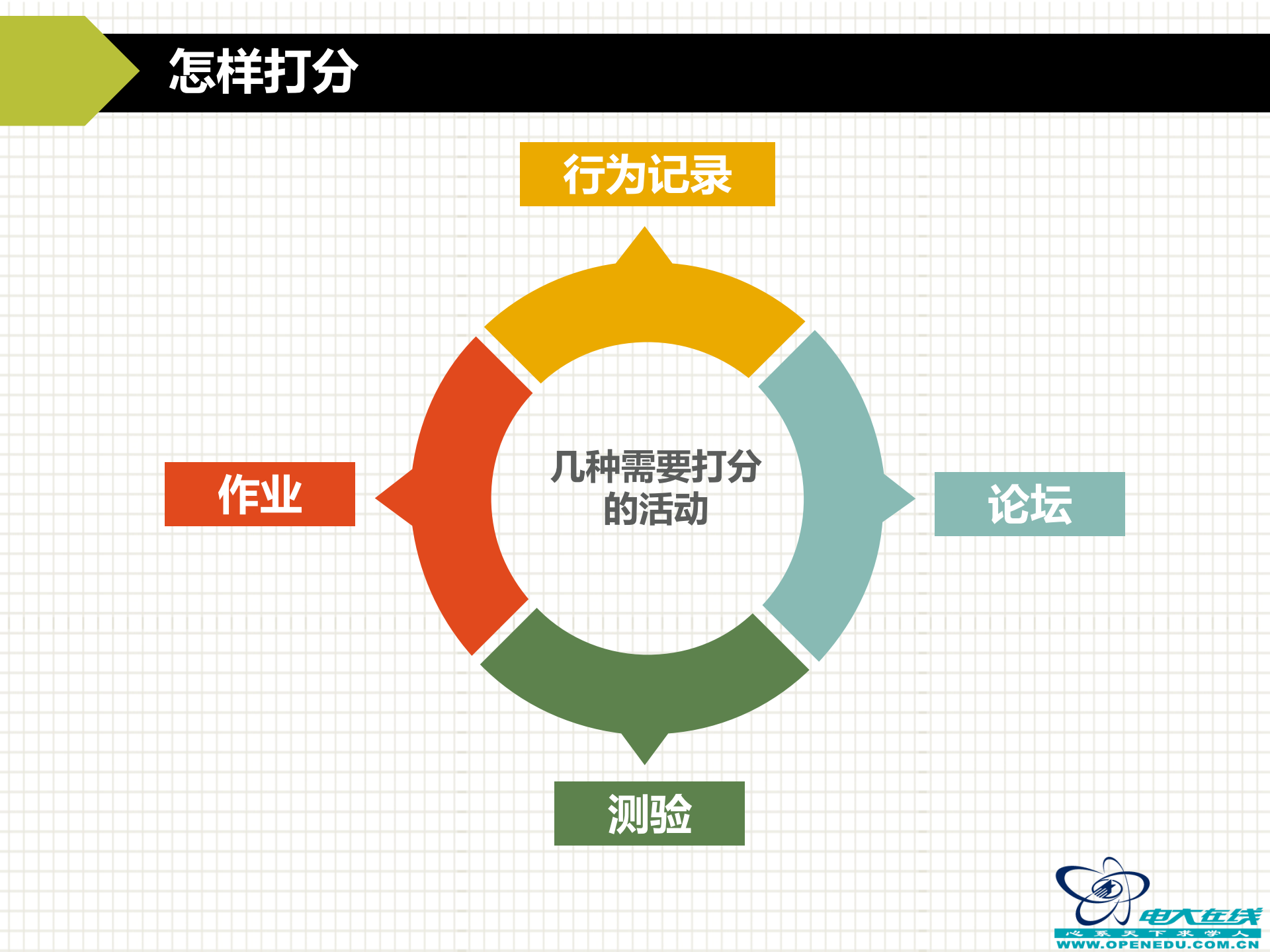

## 怎样打分

## 作业类

第一步: 点击某一次任务后面 的"去完成"

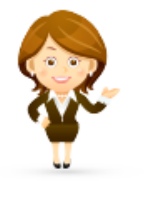

| 亲爱的老师、同学们好,欢迎进入形考任务栏目,本课程形成性考核  | 参加线下形考的 |
|---------------------------------|---------|
| 成绩占总成绩的50%,共50分,其中包括:           | 同学,请点击此 |
| 形考任务:包括4次作业,每次10分,共40分          | 按钮下载作业< |
| 网上学习任务:根据学生的网上学习总体表现情况酌情打分,满分10 |         |
| 分。                              |         |
|                                 |         |

#### 作业(40分):下面是我们课程的四次形考作业。

| 任务名称  | 分值  | 考核内容    | 开始时间 | 结束时间 | 操作  |
|-------|-----|---------|------|------|-----|
| 形考任务1 | 10分 | 第一章~第二章 | 第一周  | 第四周  | 去完成 |
| 形考任务2 | 10分 | 第一章~第三章 | 第一周  | 第十周  | 去完成 |
| 形考任务3 | 10分 | 第四章     | 第十一周 | 第十三周 | 去完成 |
| 形考任务4 | 10分 | 第五章~第六章 | 第十四周 | 第十六周 | 去完成 |
|       |     |         |      |      |     |

网上学习行为(10分):这里的网上学习行为指学生在网上学习的总体表现情况,包括学生使用网络课程自学,参加网 上各种学习活动、使用QQ、微信、飞信、E-mail等网络工具与老师和同学交流的情况。 去完成

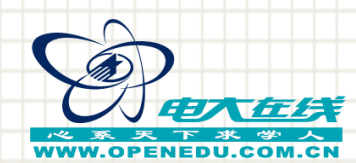

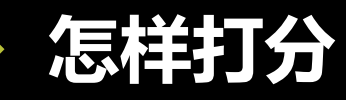

## 作业类

## 第二步: 点击"查看/评分所有提交 的作业"

### 形考任务一

(本次任务, 覆盖教材第1章的内容, 请在学完第1章后一周内完成本次任务)

题目:在关于隆中对讨论活动的基础上,收集三大电信集团公司(中国移动、中国联通、中国电信)的资料, 包括经营业务范围、企业实力以及用户数量等,从中选择一家公司,站在企业负责人的角度,对企业的基本战略构 想提出你的意见。

### 作业评分情况汇总

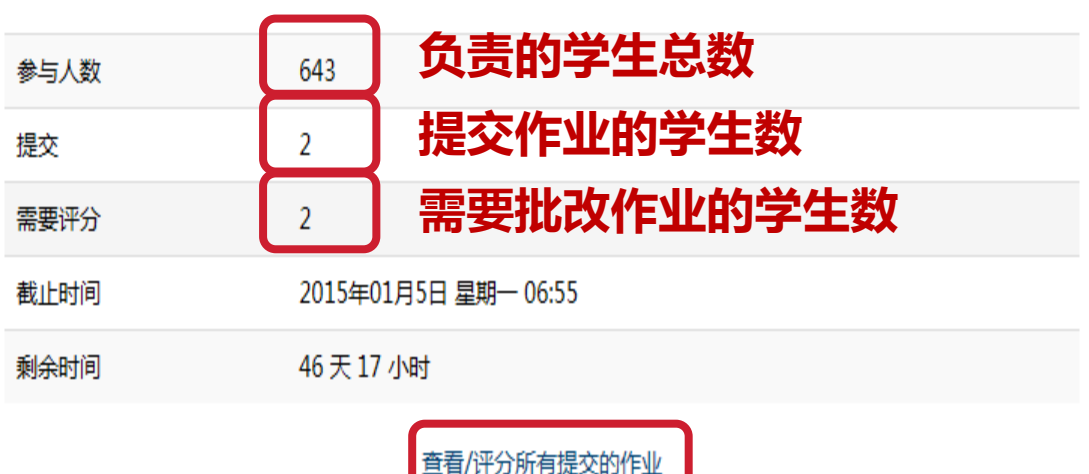

需要批改作业的学生数

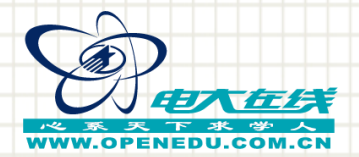

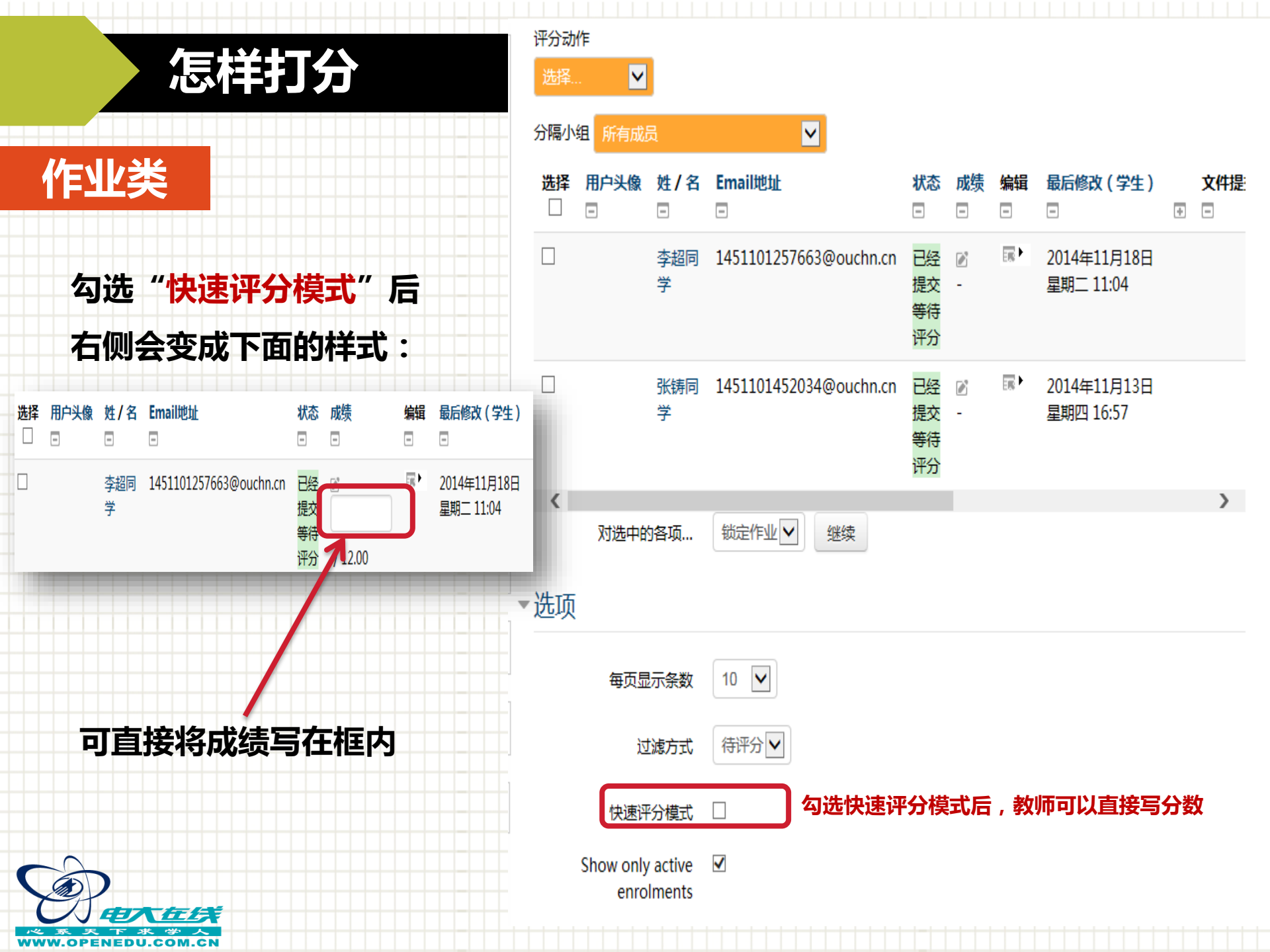

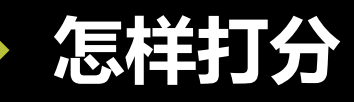

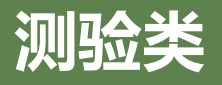

第一步:

点击"试卷:80"

会出现右侧的页面:

亲爱的同学:

下面是微分学部分的形考作业。包括填空题、单项选择题、解答题,满分为100分。

特别提醒:您只能做一次!所以当您确定要提交作业的时候再点击提交并结束测验!没做 完时点击左侧结束答题就可以下次接着做了。

其中:

填空题 5 道,每小题 2 分,共计 10 分;单项选择题 5 道,每题 2 分,共计 10 分;解

答题(第1题30分;第2题8分;第3题30分;第4题6分;第5题6分;);满分为 100

分。你可以选择每小题做完后提交,也可以选择全部做完后"提交所有答案并结束";其中

客观题系统自动评分,主观题需教师手动评分。评分完成后您可以查看本次练习客观题总成

绩。

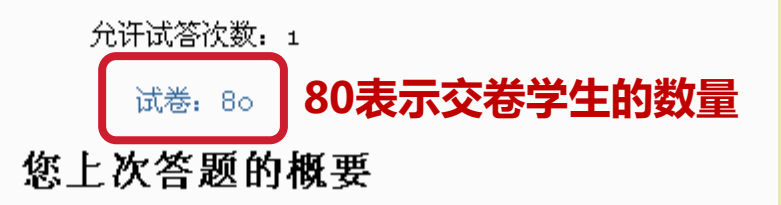

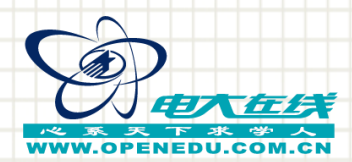

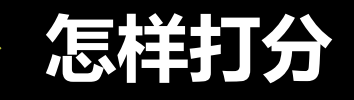

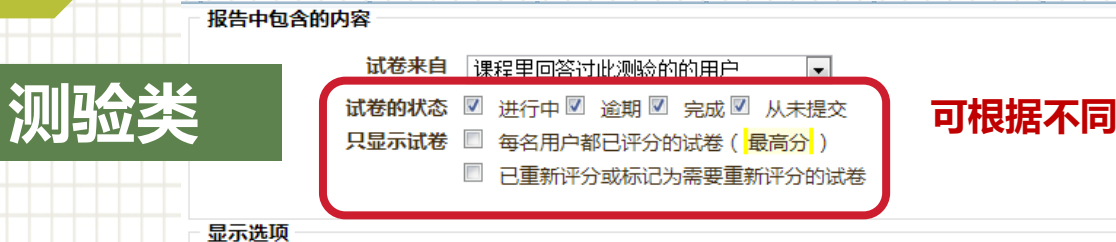

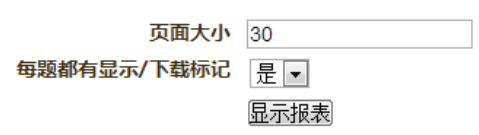

### 可根据不同的试卷状态进行筛选显示

#### 全部重新评分模拟运行全部重新评分

显示所有用户已评分或未评分的试卷。已评分的试卷会被突出显示。本测验的评分方法是最高分。

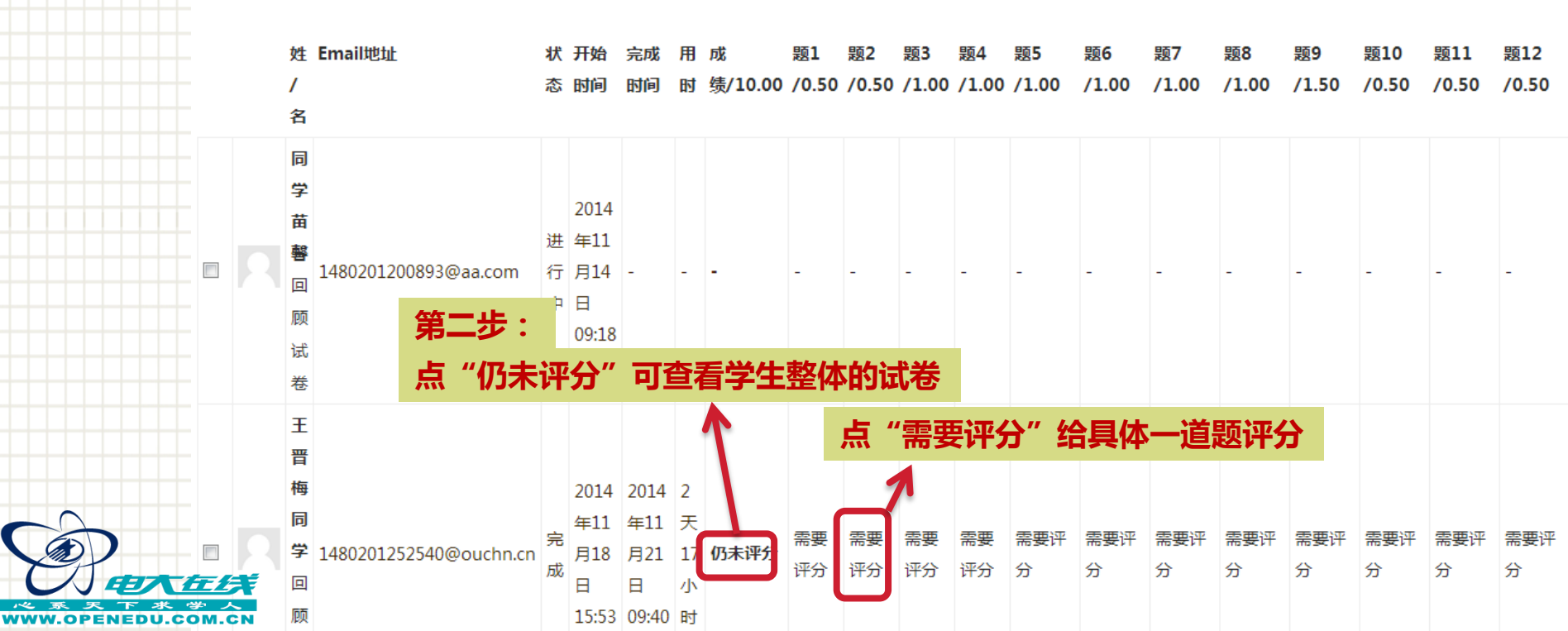

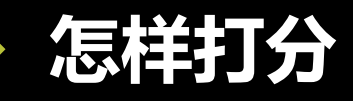

| 测验类 | ♥                    | 一、本课程                                                                                                    | 入门学习要求( <b>1</b> 0分,每小题5分)             |                                                                                                    |                                                                         |
|-----|----------------------|----------------------------------------------------------------------------------------------------|----------------------------------------|----------------------------------------------------------------------------------------------------|-------------------------------------------------------------------------|
|     |                      | 答题历史<br><b>步骤</b>                                                                                                    | 时间                                     | 动作                                                                                                    | 状态                                                                      |
|     |                      | 2<br>3                                                                                                    | 2014年11月18日 15:54<br>2014年11月21日 09:40 | <sup>开始</sup><br>已阅<br><b>答题结束</b>                                                                                           |                                                                         |
|     | 题目 <b>1</b><br>完成    | 本课程的六                                                                                                    | 大个专题,你对哪个专题最感兴趣 <b>?</b> 对哪            | 个专题最不感兴趣 <b>?</b> 谈谈师                                                                                                    | 原因。                                                                     |
|     | 満分5.00<br>♥<br>◆编辑题目 | <ul> <li>答:找对第二章很感兴趣,因为在现代社会中有很多常小学教师如不起到很好的示范作用,又怎能教好学生的的北京人,但是也有很多读音我们需要再次去更正。再法非常感兴趣,因为我觉得这不仅是我们学习中要经常生活中每天都要说很多的话,试想一下,如果我们连紧说不明白,又如何写文章,如何与人交流呢?所以我认第六章网络语言不太感兴趣。因为我个人不太喜欢什么有很强的依赖性,人就会变得越来越懒,人懒了就什么</li> </ul> |                                        | 多常用语的读音不准确的现<br>生的正确读音呢?尽管我们<br>。再有,我还对第三章词》<br>经常用到的,也是我们语言<br>连最基本的词汇和语法都不<br>我认为这两章是学习中重点<br>什么东西都依靠网络,这样<br>什么也干不成了。我只是希 | 观象,身为一名 门都是土生土长 门都是土生土长 二和第四章的语 言的基础,平时 下清楚,连话都 气的重点!我对 其会让人对电脑 希望对这章有所 |

第三步:

点击"写评语或修改得分"可给学生打分

了解就可以了。

写评语或修改得分

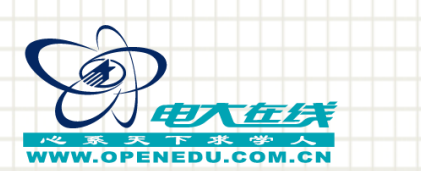

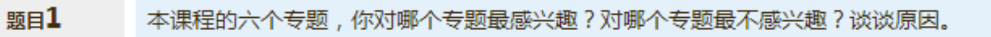

答:我对第二章很感兴趣,因为在现代社会中有很多常用语的读音不准确的现象,身为一名小学教师如不起到 教好学生的正确读音呢?尽管我们都是土生土长的北京人,但是也有很多读音我们需要再次去更正。再有,我 的语法非常感兴趣,因为我觉得这不仅是我们学习中要经常用到的,也是我们语言的基础,平时生活中每天都下,如果我们连最基本的词汇和语法都不清楚,连话都说不明白,又如何写文章,如何与人交流呢?所以我认 重点!我对 第六章网络语言不太感兴趣。因为我个人不太喜欢什么东西都依靠网络,这样会让人对电脑有很强 来越懒,人懒了就什么也干不成了。我只是希望对这章有所了解就可以了。

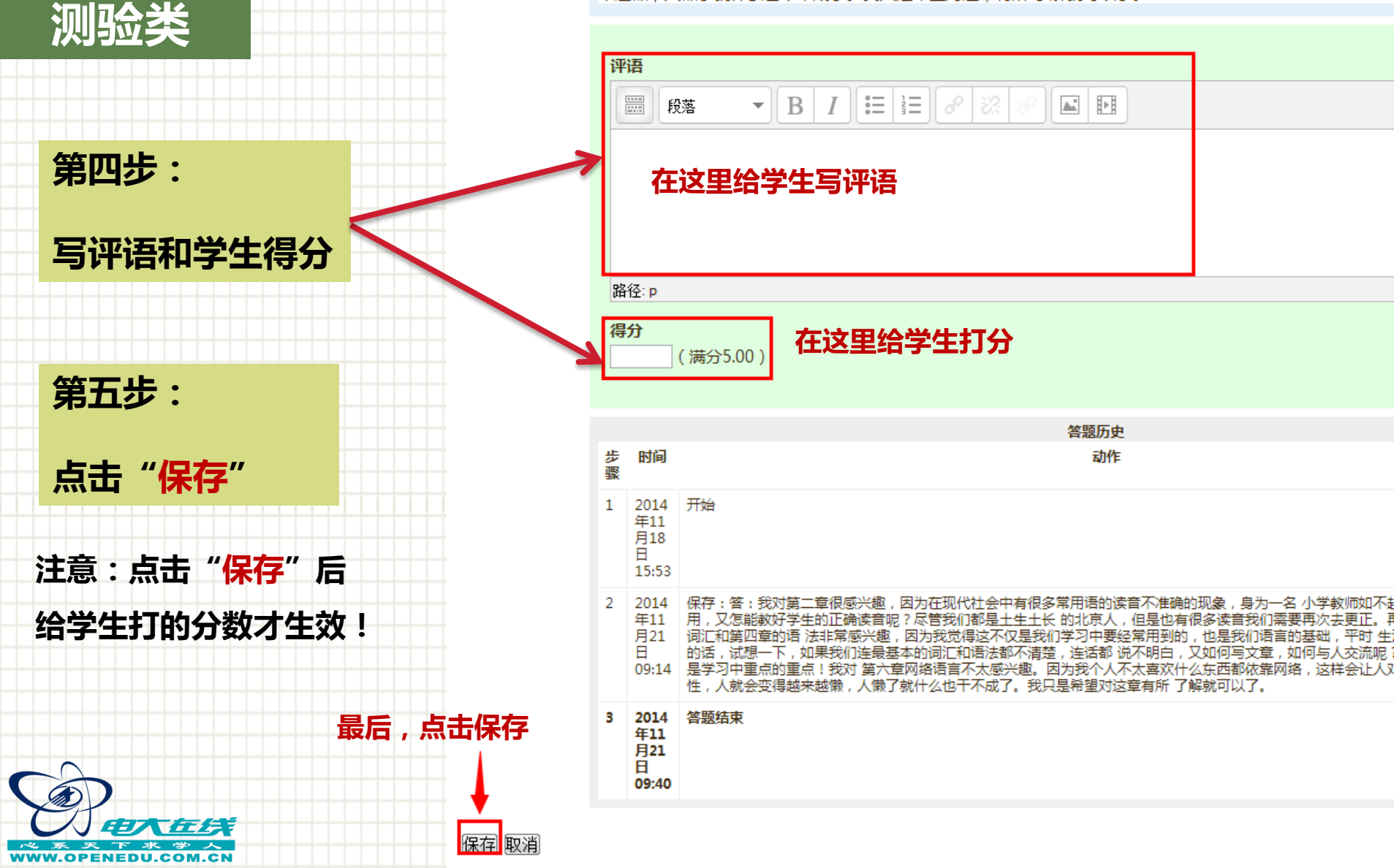

怎样打分

完成

P

满分5.00

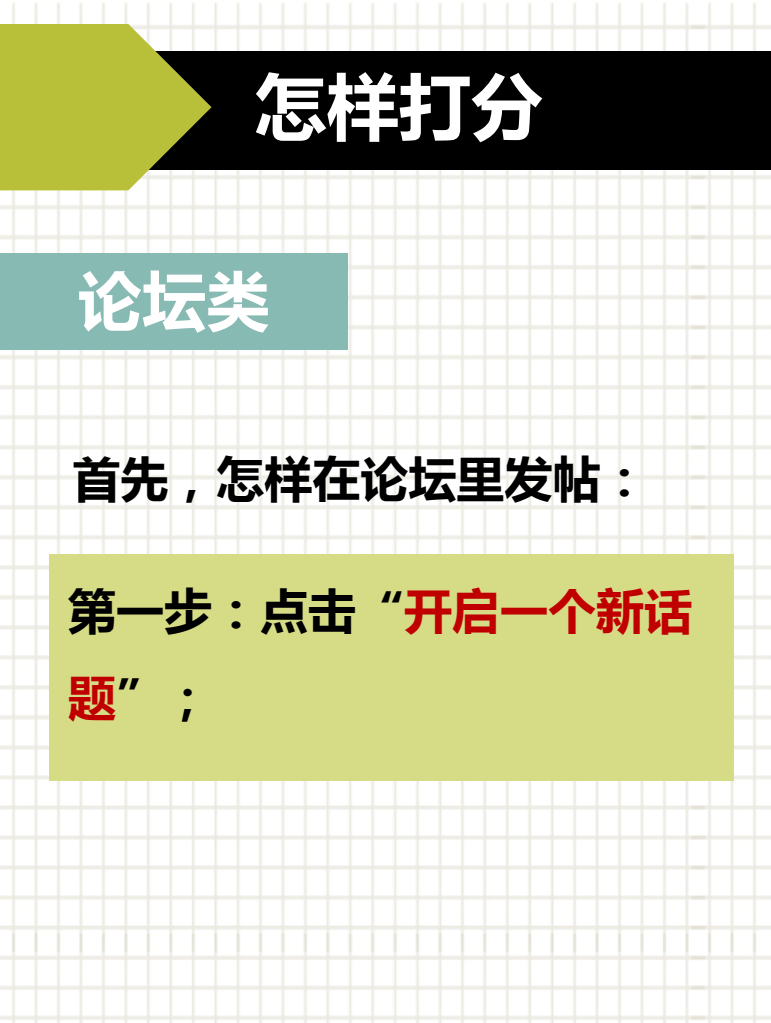

### 第一章 学习活动

各位同学,还记得课前我们提出的问题吗?

读完<u>隆中对</u>以后,你从中得到哪些启示?战略包含哪些含义?战略管理包括哪些环节?作为战略,具有哪些特征,这些特征你如何结合企业的实际进行理解?

对此老师进行了深入分析,请点击查看。

我们有以下4个话题,欢迎同学们就自己感兴趣的话题展开讨论。

1. 孙权可以不与刘备建立战略联盟吗?不联盟能够选择什么样的战略?不联盟的后果如何,请续写故事。

2. 如果三足鼎立局面形成后, 孙权的力量几乎可以与曹操抗衡, 会有什么结果?

3. 如果刘备没有遇到诸葛亮,刘备会采取什么样的战略?结果如何?

4.请你根据隆中对的结构与分析方法为曹操集团制定"隆中对"。

现在我们要深入分析了哦,欢迎各位同学积极参与讨论,老师也将给予点评、分享。

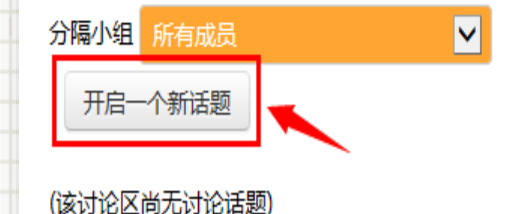

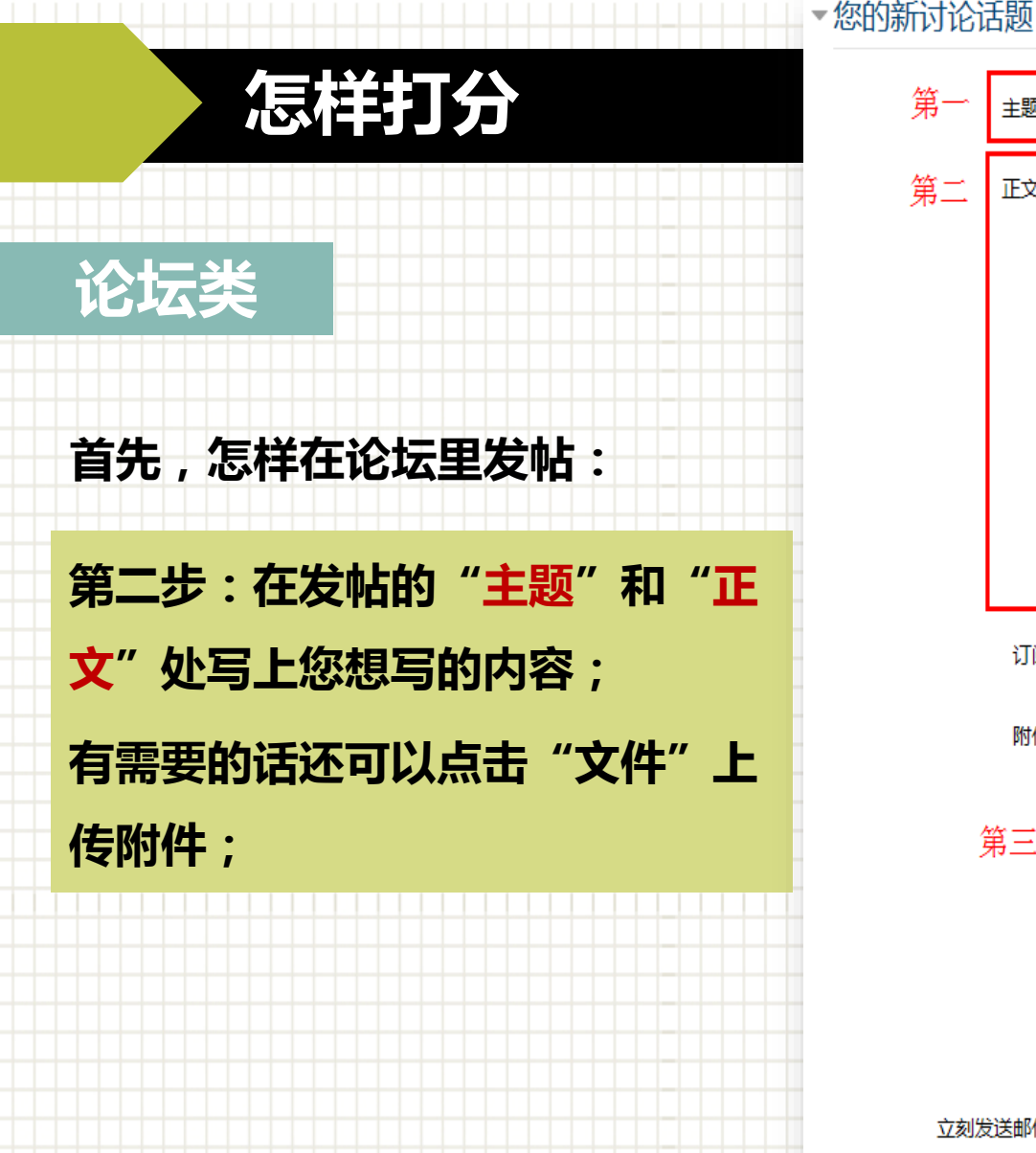

第三步:点击"发到讨论区上";

| 第一  | 主题* | 我的观点是                   |
|-----|-----|-------------------------|
| 第二  | 正文* |                         |
|     |     | 路径: p                   |
|     | 订阅  | 通过email发讨论区帖子给我         |
|     | 附件  | 新文件的最大尺寸: 500KB ,最多附件:9 |
| ţ   | 第三  |                         |
|     |     | 您可以通过拖放文件到此处来添加文件。      |
| 立刻发 | 送邮件 |                         |
|     | 小组  | 所有成员                    |
|     | I   |                         |
|     | 第四  |                         |

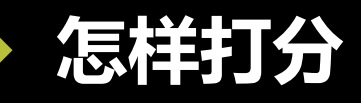

## 论坛类

其次,怎样在论坛里给 学生的发帖打分:

第一步:点击要打分的话题;

活題

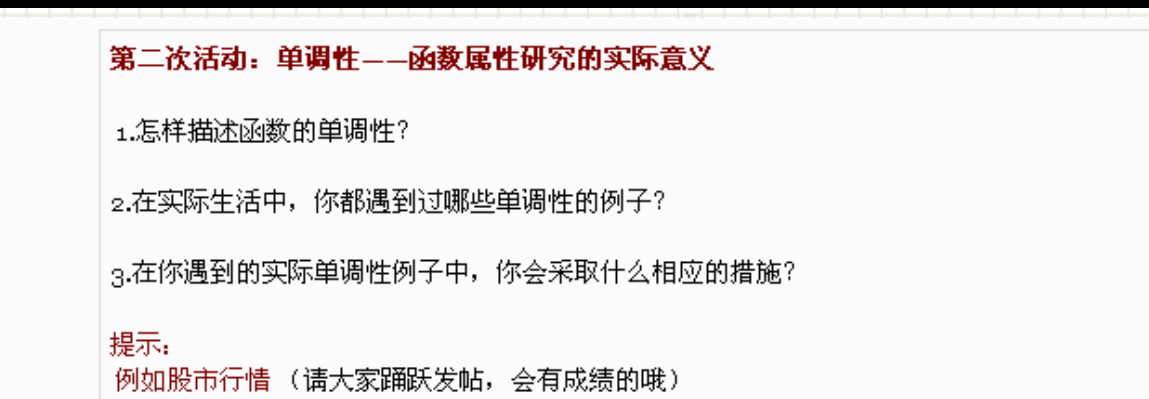

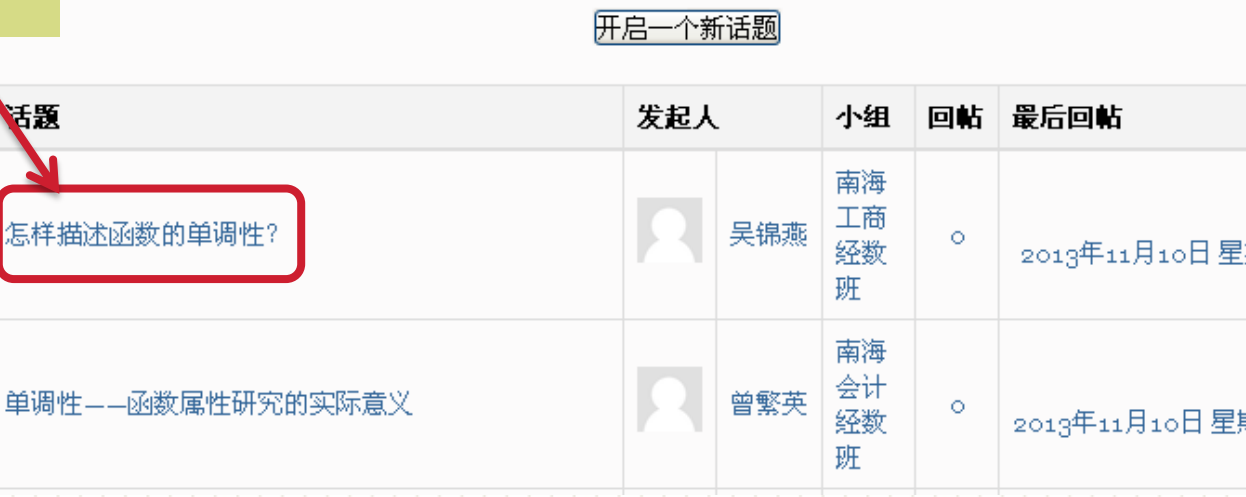

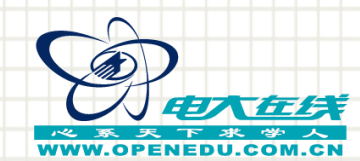

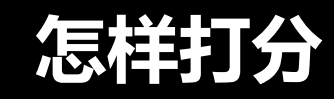

论坛类

#### **怎样描述函数的单调性?** 由 吴锦燕发表于 2013年11月10日 星期日 15:28

当一个变量增加时另一个变量也跟着增加,这样的函数就叫做单调增加的函数.从图形上看这条曲线,曲线上的点 x 在增加的时候,它所对应的纵坐标 y 也在增加,这样的函数是单调减少 加的.单调减少是相反的,随着 x 的增加相对应的 y 在减少,这样的函数是单调减少的,正 如图形中演示的这样.如果函数当 x 在增加的时候,它所对应的 y 不是增加,也不是减少, 这样的函数就不具有单调性.我们一般用数轴表示。2,在实际生活中,我们公司的年度业绩 销售表有出现单调性。3,但遇到递减的时候,我们通常会搞一些促销等优惠来提升业绩,结 合社会经济发展进行讨论,研究,总结.

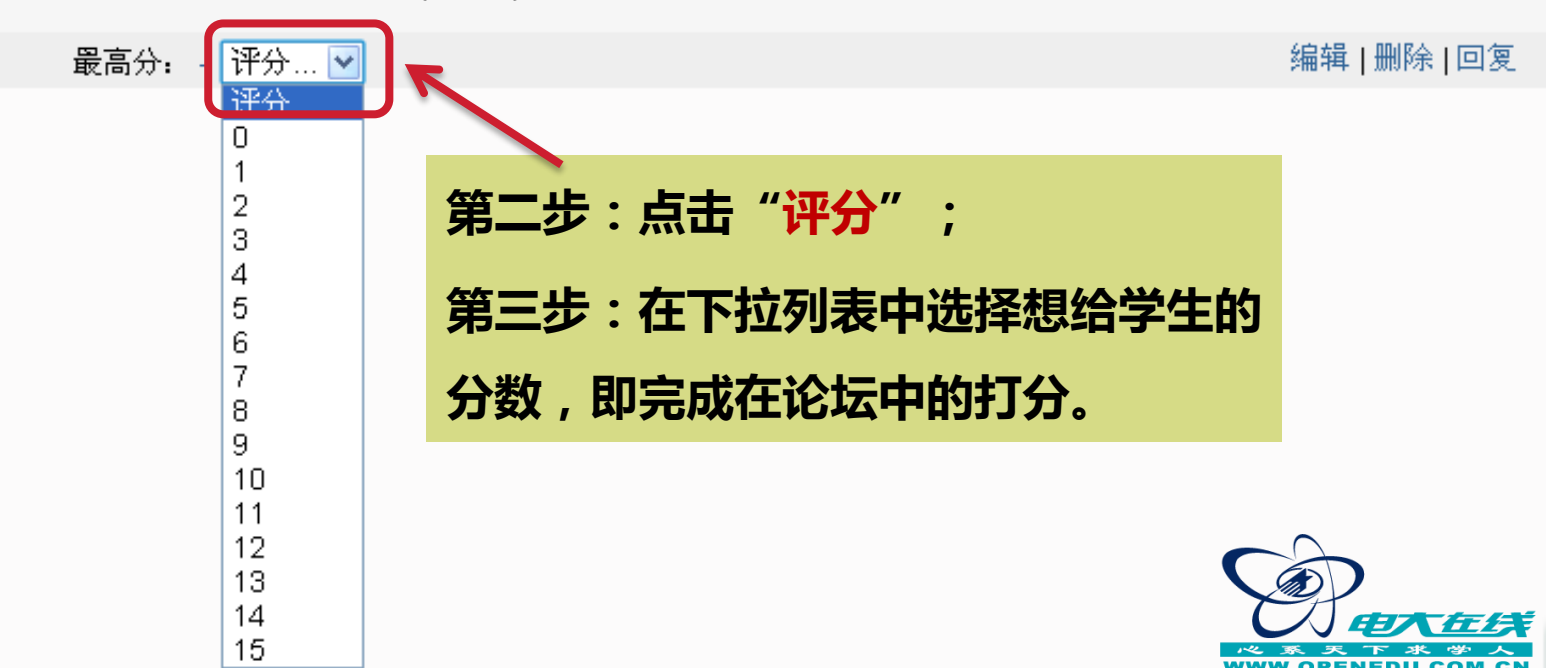

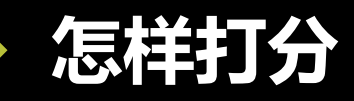

## 行为记录类

网上学习行为(此部分占学生成绩的10分,请教师根据学生的学习情况进行打分)

注意:学生们不需要在这里提交任何内容。

这里的网上学习行为指学生在网上学习的总体表现情况,包括学生使用网络课程自学、参加网上各种学习活动、使用QQ、微信、飞信、E-mail等网络工具与老师和同学交流的情况。

作业评分情况汇总

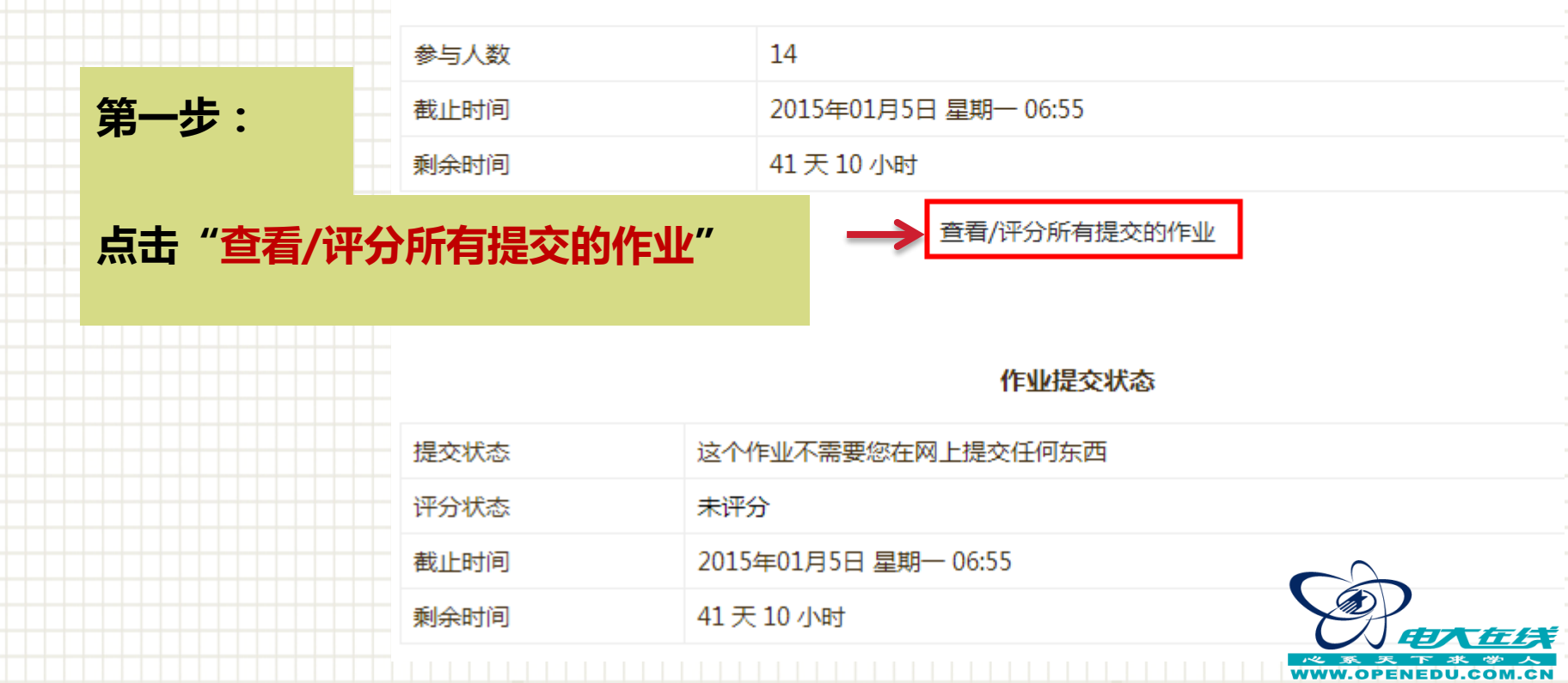

## 怎样打分

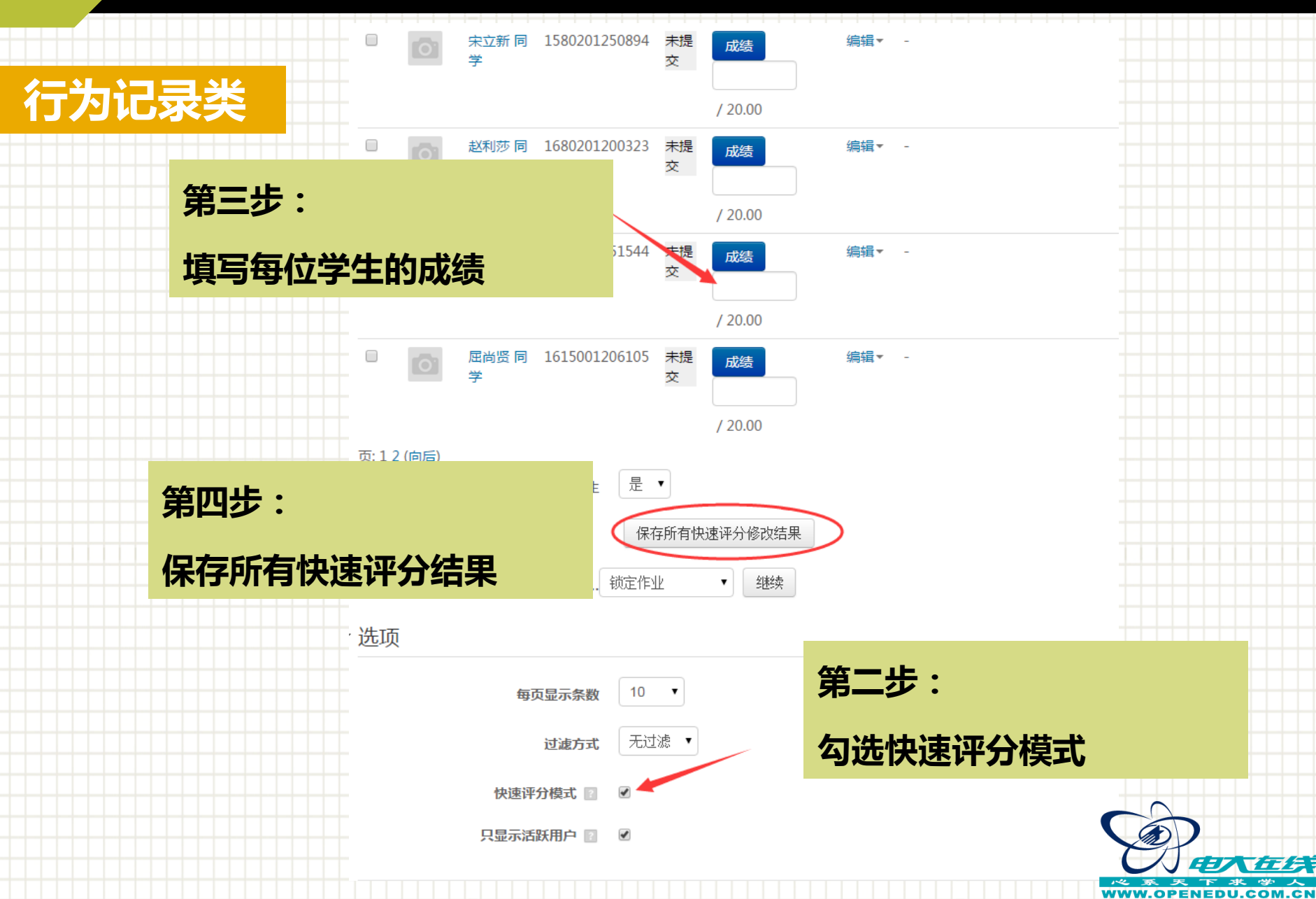

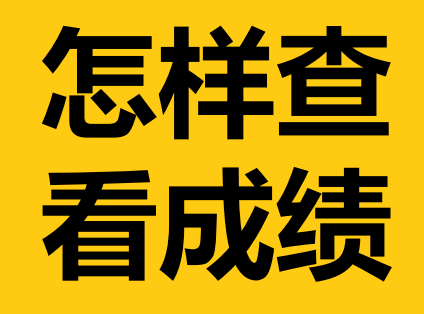

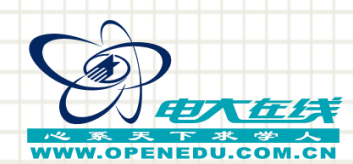

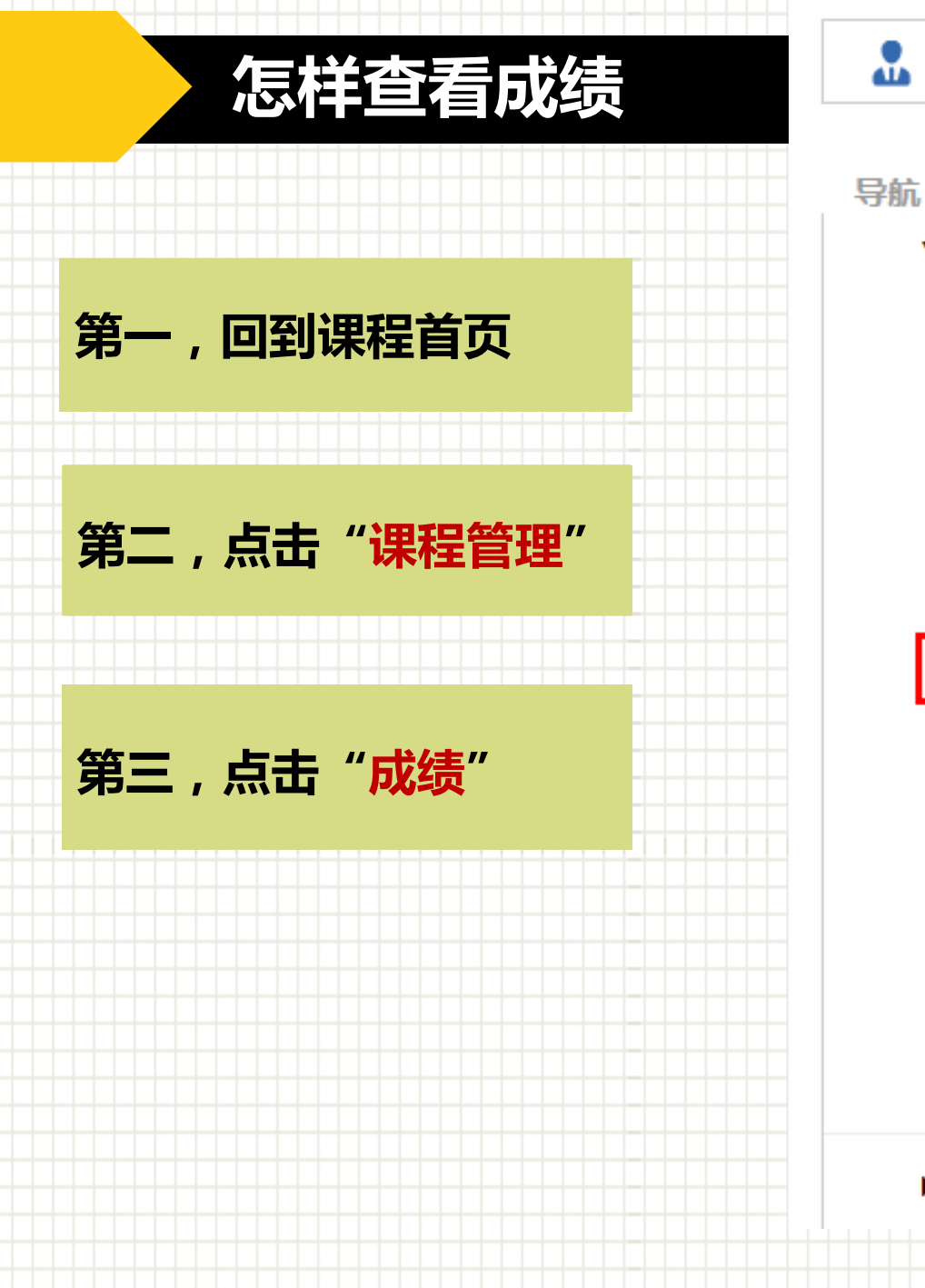

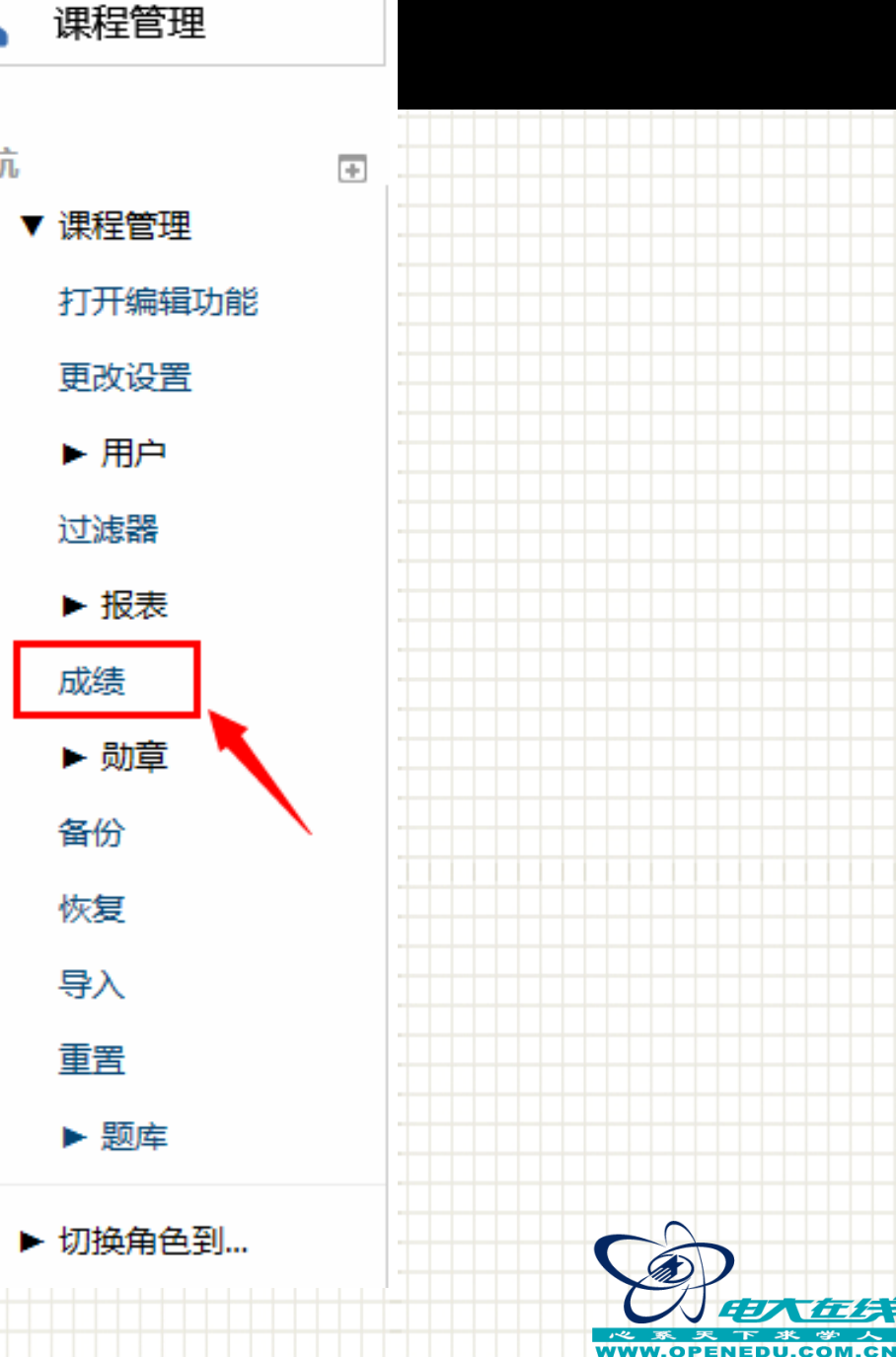

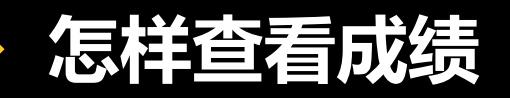

### 第四,看到"评分人报表"

WWW.OPENEDU.COM.CN

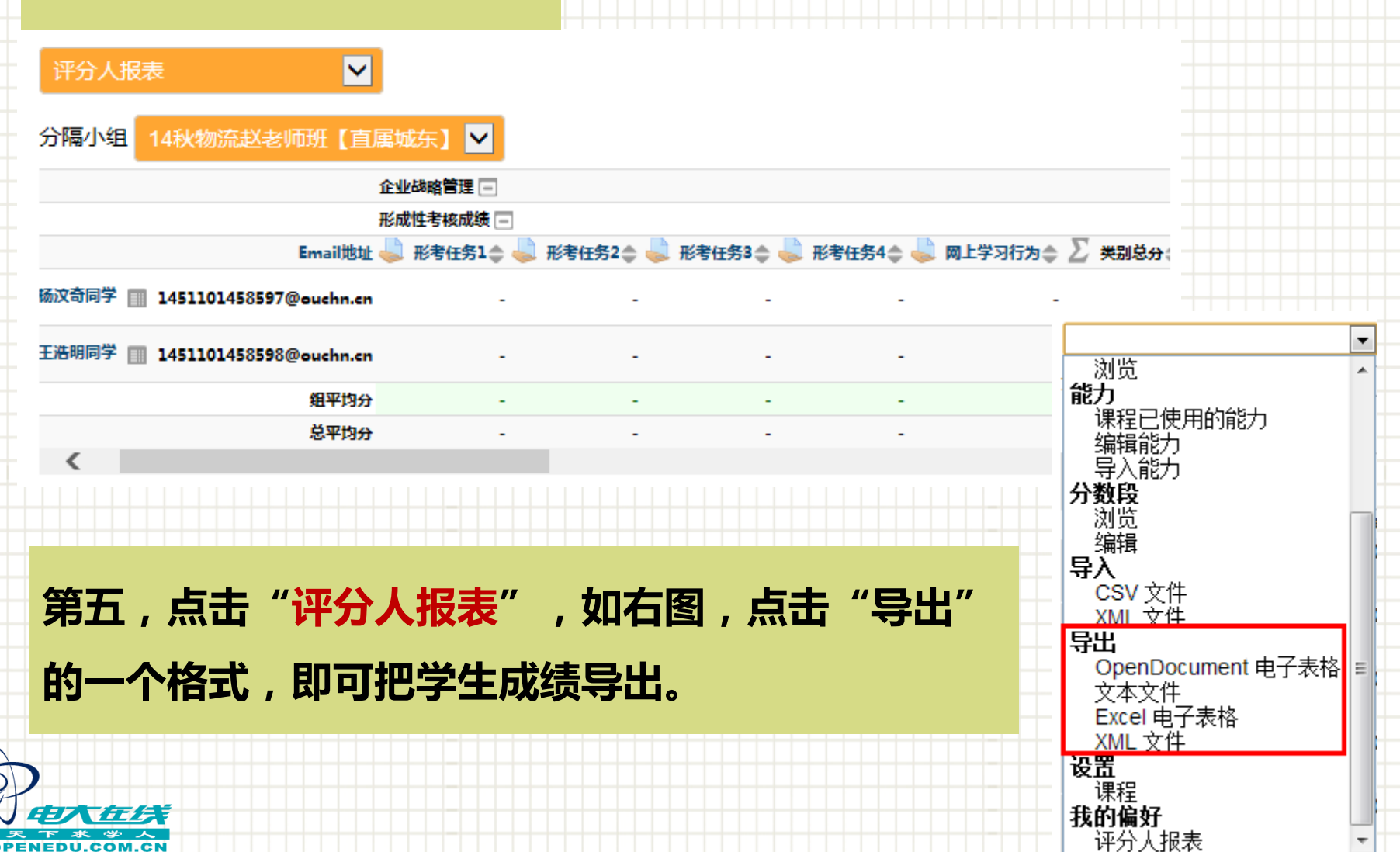

## 怎样查看成绩

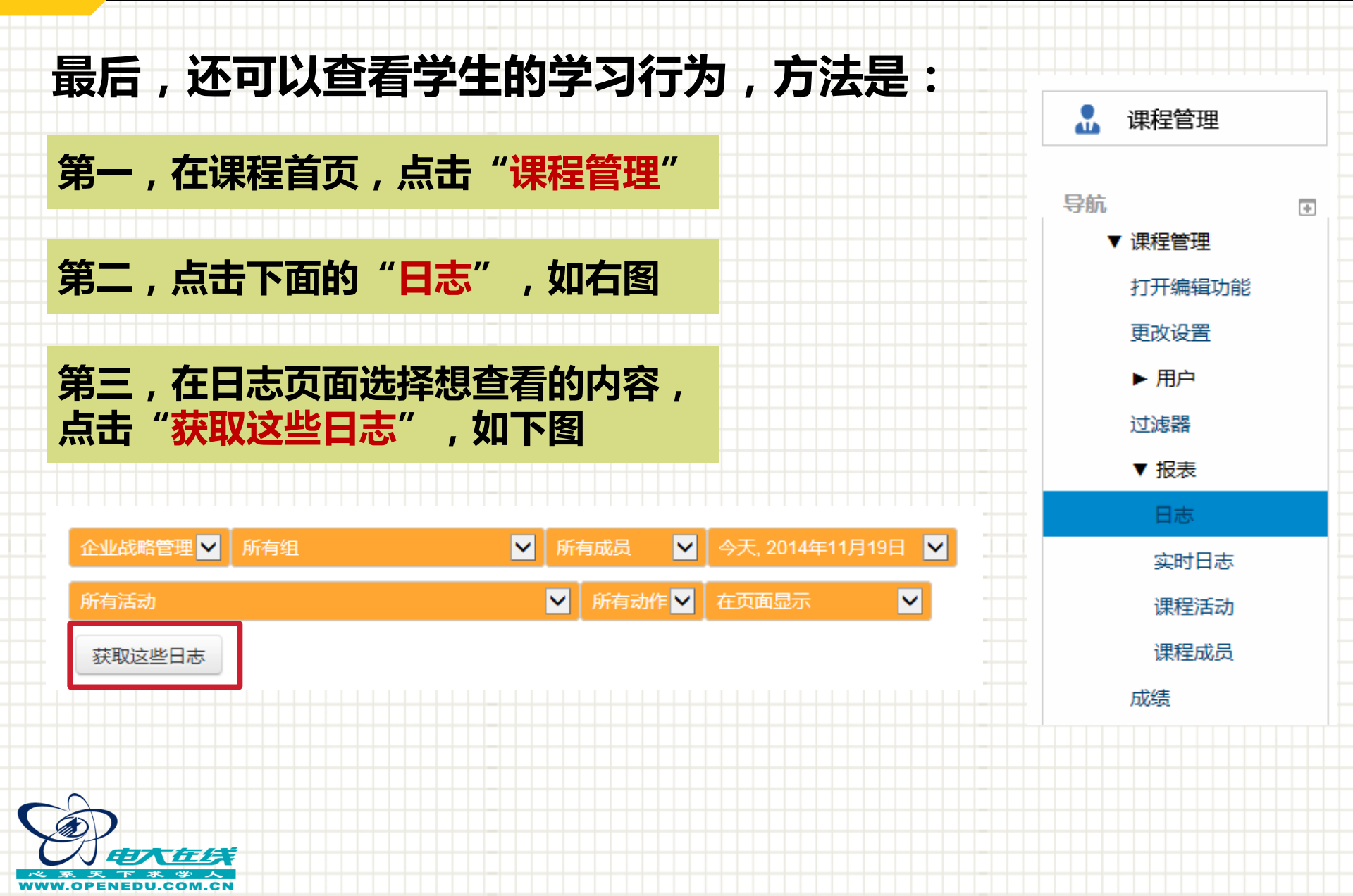

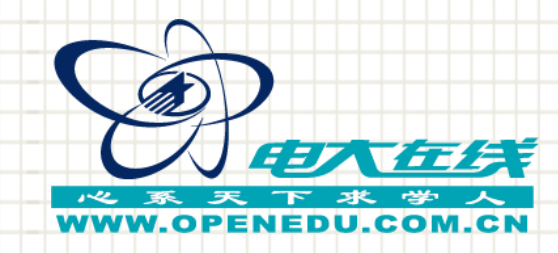

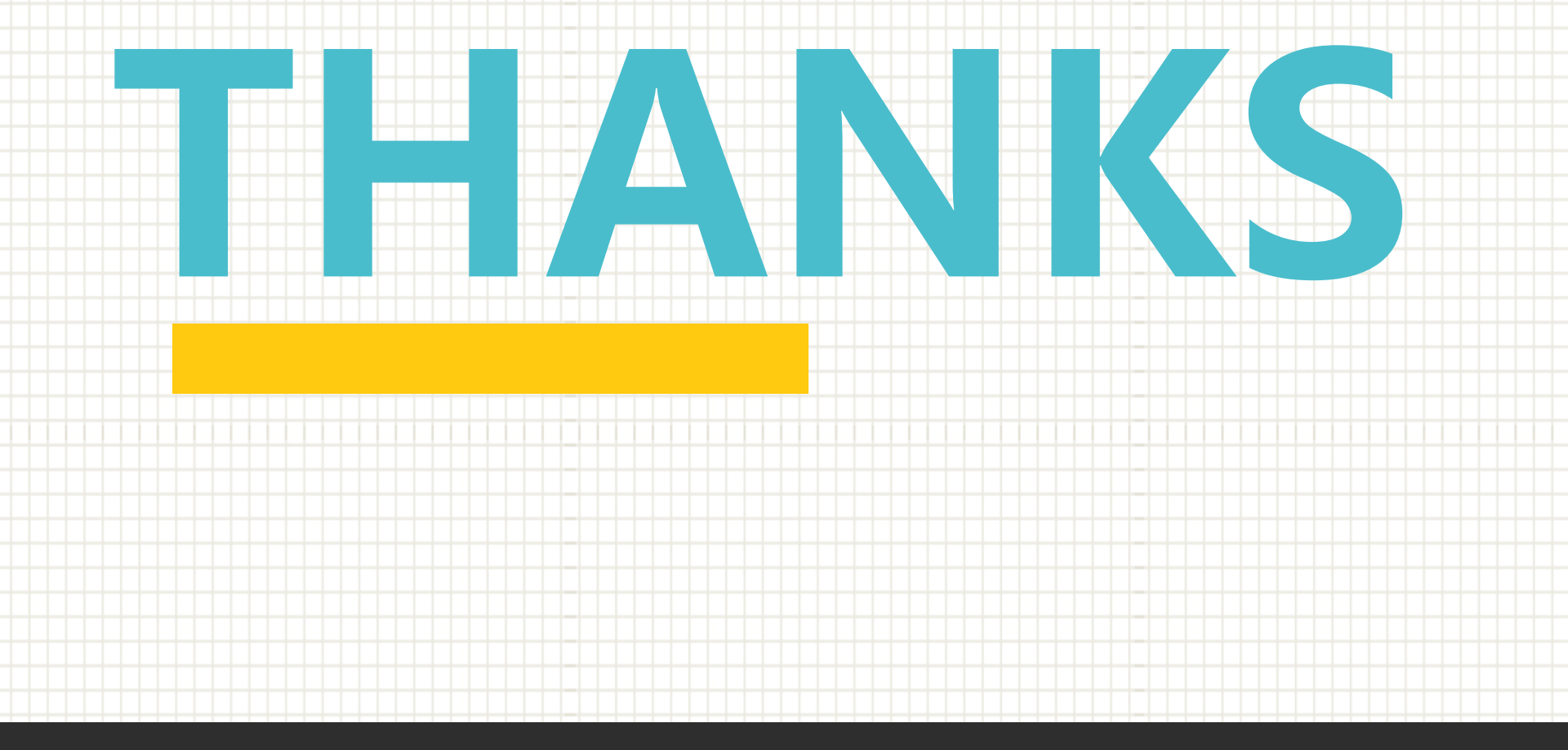